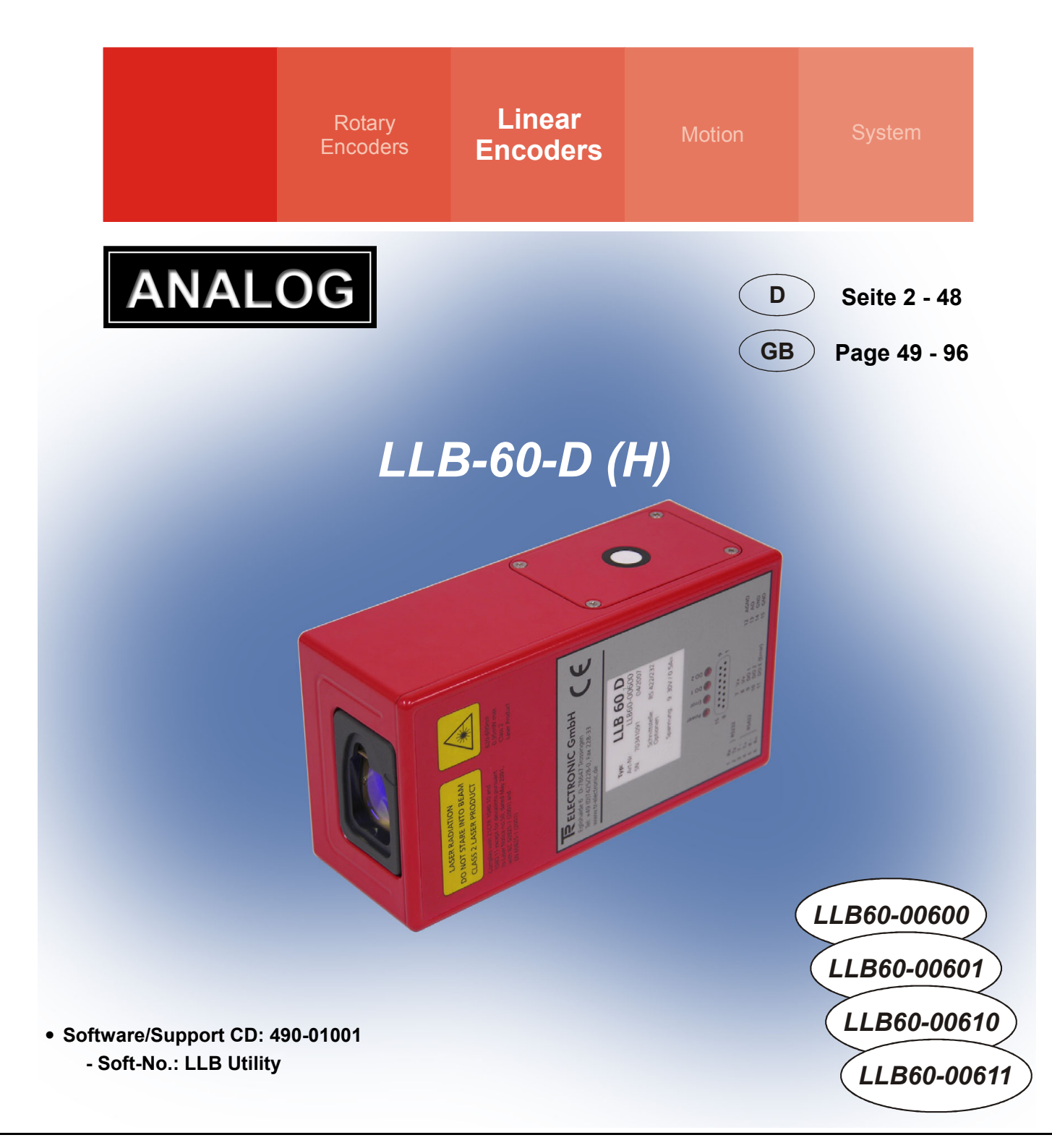

# Benutzerhandbuch / User Manual

Laser-Entfernungs-Messgerät / Laser Measuring Device

LLB-60-D LLB-60-D (H)

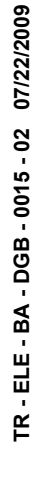

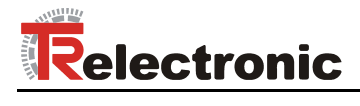

## Contents

| Contents                                       | 51 |
|------------------------------------------------|----|
| Revision index                                 | 54 |
| 1 General information                          | 55 |
| 1.1 Applicability                              | 55 |
| 1.2 EC Declaration of conformity               | 56 |
| 1.3 Abbreviations and definitions              | 56 |
| 2 Basic safety instructions                    | 57 |
| 2.1 Definition of symbols and instructions     | 57 |
| 2.2 Obligation of the operator before start-up | 57 |
| 2.3 General risks when using the product       | 58 |
| 2.4 Proper use                                 | 58 |
| 2.5 Warranty and liability                     | 59 |
| 2.6 Organizational measures                    | 59 |
| 2.7 Personnel qualification; obligations       | 60 |
| 2.8 Safety information's                       | 61 |
| 3 Introduction                                 | 63 |
| 3.1 Product identification                     | 64 |
| 3.2 Components                                 | 64 |
| 3.3 Validity                                   | 64 |
| 3.4 Measurement range                          | 65 |
| 3.5 Prevention of erroneous measurements       | 65 |
| 3.5.1 Rough surfaces                           | 65 |
| 3.5.2 I ransparent surfaces                    | 65 |
| 3.5.3 Wet, smooth, or high-gloss surfaces      |    |
| 3.5.5 Multiple reflections                     | 65 |
| 4 Device setup                                 | 66 |
| 4.1 Connection                                 | 66 |
| 4.2 Controlled mode                            | 67 |
| 4.2.1 Configuration                            | 67 |
| 4.2.2 Host software                            | 67 |
| 4.3 Automatic mode                             | 68 |
| 4.4 Display Mode                               |    |
| 4.5 External Trigger                           |    |
| 4.5.1 Configuration                            | 70 |

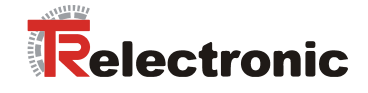

| 5 Installation        |                                       | 71       |
|-----------------------|---------------------------------------|----------|
| 5.1 Mounting          |                                       | 71       |
| 5.2 Device wirir      | ıg                                    | 71       |
| 5.2.1 P               | ower Supply                           | 71       |
| 5.2.2 C               | able connection                       | 71       |
| 5.2.3 SI              | hield and Ground                      | 71       |
| 5.2.4 G               | utomatic mode                         |          |
| 5.3 Alignment o       | f the laser beam                      | 73       |
| 6 Technical data      |                                       |          |
| 6.1 Measuring a       | accuracy                              |          |
| 6.2 Specificatio      | ns                                    | 75       |
|                       |                                       |          |
| 7 Electrical componer | its                                   | 76       |
| 7.1 ID switch         |                                       | 76       |
| 7.2 Reset switc       | h                                     | 76       |
| 7.3 Digital output    | ut                                    | 76       |
| 7.4 Digital Input     | · · · · · · · · · · · · · · · · · · · | 76       |
| 7.5 Analog outp       | put                                   | 76       |
| 7.6 Connector.        |                                       | 77       |
| 7.6.1 D               | -Sub connector                        |          |
| 7.6.2 S               | crew terminal                         | 77       |
| 8 Physical dimensions | \$                                    | 78       |
| 9 Factory settings    |                                       | 79       |
| 9.1 Operation         |                                       | 79       |
| 9.2 Communica         | ition parameters                      | 79       |
| 9.3 Analog outp       | puts                                  |          |
| 9.4 Module ID .       |                                       |          |
| 9.5 Digital output    | ut 1 (DOUT1)                          | 79       |
| 9.6 Digital output    | ut 2 (DOUT2)                          | 79       |
| 9.7 Digital input     | . 1 (DI1)                             | 79       |
| 9.8 User distant      | ce offset                             | 79       |
| 10 Command set        |                                       | 80       |
| 10.1 General          |                                       | 80       |
| 10.1.1 (              | Command termination <trm></trm>       | 80       |
| 10.1.2                | Module identification N               | 80       |
| 10.1.3 F              | Parameter separator                   |          |
| 10.1.4 \$             | set/Get Commands                      | 80<br>مو |
| 10.1.0 0              | Juilup sequence                       |          |

| 10.2 Operation commands                                          | 81 |
|------------------------------------------------------------------|----|
| 10.2.1 STOP/CLEAR command (sNc)                                  | 81 |
| 10.2.2 Distance measurement (sNg)                                | 81 |
| 10.2.3 Signal measurement (s <i>N</i> m)                         | 81 |
| 10.2.4 Temperature measurement (sNt)                             | 82 |
| 10.2.5 Laser ON (sNo)                                            | 82 |
| 10.2.6 Laser OFF (sNp)                                           | 82 |
| 10.2.7 Single sensor, Tracking (sMh)                             | 83 |
| 10.2.8 Tracking with buffering – Start (sNf)                     | 83 |
| 10.2.9 Read out - Tracking with buffering (s <i>N</i> q)         | 84 |
| 10.3 Configuration commands                                      | 84 |
| 10.3.1 Set/Get communication parameter (sMbr)                    | 84 |
| 10.3.2 Set automatic mode (sNA)                                  | 85 |
| 10.3.3 Set/Get analog output min level (sNvm)                    | 85 |
| 10.3.4 Set/Get analog output value in error case (sNve)          | 86 |
| 10.3.5 Set/Get distance range (sNv)                              | 86 |
| 10.3.6 Set/Get digital output levels (sNn)                       | 87 |
| 10.3.7 Save configuration parameters (sNs)                       | 88 |
| 10.3.8 Set configuration parameters to factory default (sNd)     | 88 |
| 10.3.9 Get Software Version (sNsv)                               | 88 |
| 10.3.10 Get Serial Number (sNsn)                                 | 89 |
| 10.4 Digital Input                                               | 90 |
| 10.4.1 Configure digital input (s <i>N</i> DI1)                  | 90 |
| 10.4.2 Read digital input (s <i>N</i> RI)                        | 90 |
| 10.5 Special User Commands                                       | 91 |
| 10.5.1 Set/Get user distance offset (sNuof)                      | 91 |
| 10.5.2 User configured distance measurement (sNug)               | 91 |
| 10.5.3 User-configured single sensor tracking (sNuh)             | 92 |
| 10.5.4 User-configured tracking with buffering – Start (sNuf)    | 93 |
| 10.5.5 Read out – User-configured tracking with buffering (sNuq) | 93 |
| 10.6 Error codes                                                 | 94 |
|                                                                  |    |
| 11 Accessories                                                   | 95 |
| 11.1 Viewfinder                                                  | 95 |
| 11.2 Target plates                                               | 95 |
| 11.3 Laser glasses                                               | 95 |
| 11.4 Connection set                                              | 96 |
| 11.5 Connector cover IP65                                        | 96 |
| 11.6 Connector with 90° cable exit IP65                          | 96 |

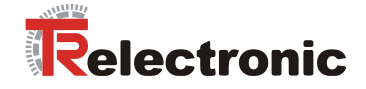

## **Revision index**

| Revision                                                                                   | Date     | Index |
|--------------------------------------------------------------------------------------------|----------|-------|
| First release                                                                              |          | 00    |
| Available as Order-No.:<br>- Target plate: 49-500-040<br>- Connector with 90°: 62-000-1464 | 09/25/07 | 01    |
| <ul> <li>Revision</li> <li>Modification of the standards</li> </ul>                        | 07/22/09 | 02    |

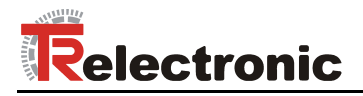

## **1** General information

The User Manual includes the following topics:

- Basic safety instructions
- Introduction
- Device setup
- Installation
- Technical data
- Electrical components
- Physical dimensions
- Factory settings
- Command set
- Accessories

As the documentation is arranged in a modular structure, this User Manual is supplementary to other documentation, such as product datasheets, dimensional drawings, leaflets etc.

The User Manual may be included in the customer's specific delivery package or it may be requested separately.

## 1.1 Applicability

This User Manual applies exclusively to the following measuring system series with *Analog* interface:

- LLB60-00600
- LLB60-00601
- LLB60-00610
- LLB60-00611

The products are labelled with affixed nameplates and are components of a system.

The following documentation therefore also applies:

- the operator's operating instructions specific to the system,
- this User Manual

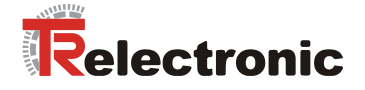

## **1.2 EC Declaration of conformity**

The measuring systems have been developed, designed and manufactured under observation of the applicable international and European standards and directives.

A corresponding declaration of conformity can be requested from TR-Electronic GmbH.

The manufacturer of the product, TR-Electronic GmbH in D-78647 Trossingen, operates a certified quality assurance system in accordance with ISO 9001.

## **1.3 Abbreviations and definitions**

| EC  | <i>E</i> uropean <i>C</i> ommunity                     |
|-----|--------------------------------------------------------|
| EMC | <i>E</i> lectro <i>M</i> agnetic <i>C</i> ompatibility |
| ESD | <i>E</i> lectro <i>S</i> tatic <i>D</i> ischarge       |
| IEC | International Electrotechnical Commission              |
| LLB | Laser Measuring Device                                 |
| VDE | German Electrotechnicians Association                  |

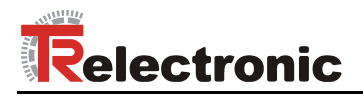

## 2 Basic safety instructions

## 2.1 Definition of symbols and instructions

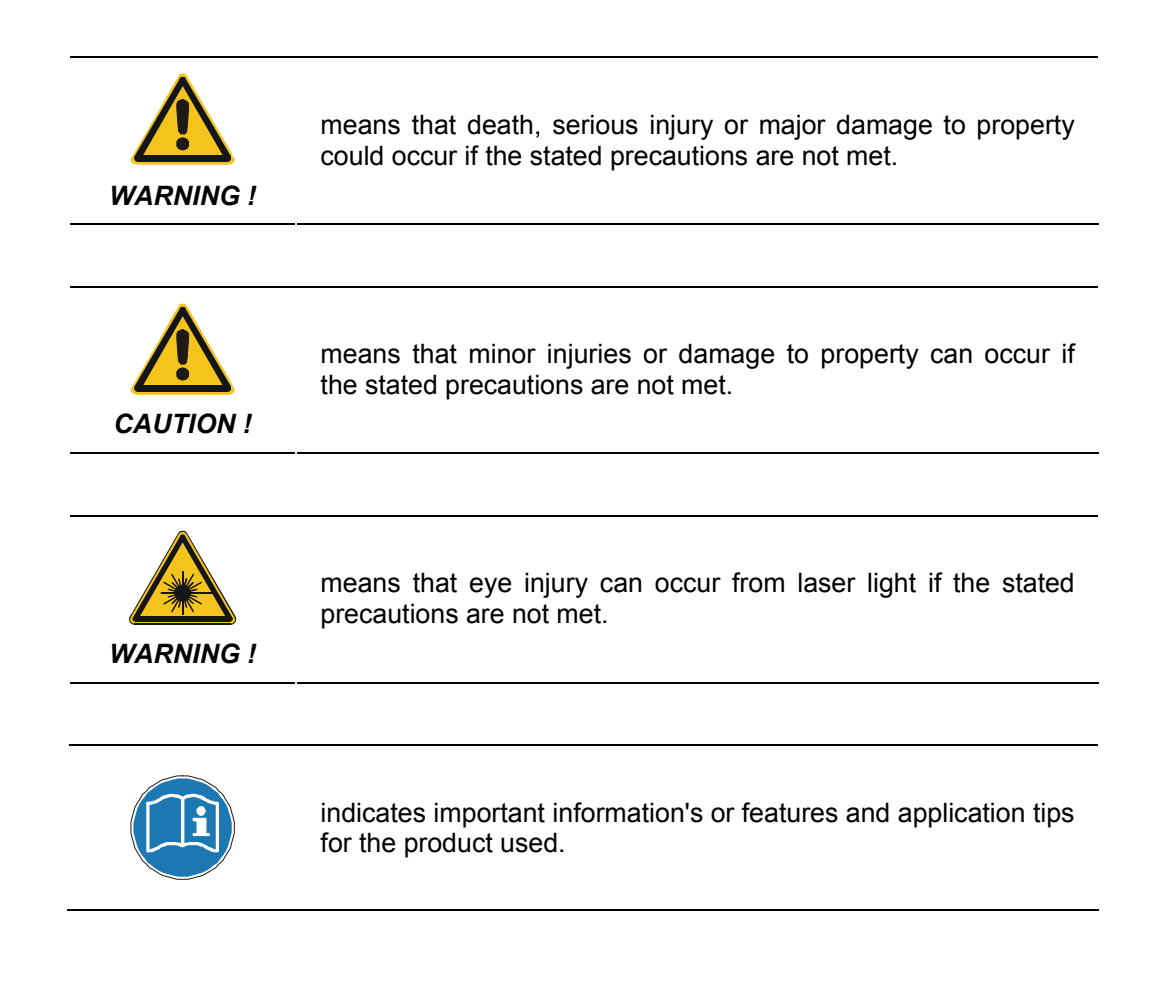

## 2.2 Obligation of the operator before start-up

As an electronic device the measuring system is subject to the regulations of the EMC Directive.

It is therefore only permitted to start up the measuring system if it has been established that the system/machine into which the measuring system is to be fitted satisfies the provisions of the EC EMC Directive, the harmonized standards, European standards or the corresponding national standards.

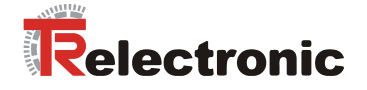

## 2.3 General risks when using the product

The product, hereinafter referred to as "the measuring system", is manufactured according to state-of-the-art technology and accepted safety rules. Nevertheless, improper use can pose a danger to life and limb of the user or third parties, or lead to impairment of the measuring system or other property!

Only use the measuring system in a technically faultless state, and only for its designated use, taking safety and hazard aspects into consideration, and observing this **User Manual!** Faults which could threaten safety should be eliminated without delay!

#### 2.4 Proper use

The measuring system is used to measure distances and to condition the measurement data for the subsequent control of industrial control processes.

#### Proper use also includes:

- observing all instructions in this User Manual,
- observing the nameplate and any prohibition or instruction symbols on the measuring system,
- observing the enclosed documentation, e.g. product insert, connector configurations etc.,
- observing the operating instructions from the machine or system manufacturer,
- operating the measuring system within the limit values specified in the technical data.

#### The following areas of use are especially forbidden:

- in areas in which interruption of the laser beam can cause damage or personal injury, for example by covering the laser lens opening,
- in environments where heavy rain, snow, fog, vapors or direct sunlight etc. can impair the laser intensity,
- in environments where there is an explosive atmosphere,
- for medical purposes

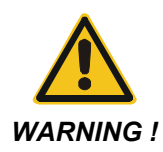

Where there is a danger of physical injury and damage to property arising from jumps in the position of the measuring system!

- As the measuring system **does not constitute a safety component**, a plausibility check of the measuring system values must be performed through the subsequent control system.
- It is mandatory for the operator to integrate the measuring system into his own safety concept.

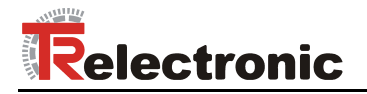

## 2.5 Warranty and liability

The General Terms and Conditions ("Allgemeine Geschäftsbedingungen") of TR-Electronic GmbH always apply. These are available to the operator with the Order Confirmation or when the contract is concluded at the latest. Warranty and liability claims in the case of personal injury or damage to property are excluded if they result from one or more of the following causes:

- Non-designated use of the measuring system.
- Improper assembly, installation, start-up and programming of the measuring system.
- Incorrectly undertaken work on the measuring system by unqualified personnel.
- Operation of the measuring system with technical defects.
- Mechanical or electrical modifications to the measuring systems undertaken autonomously.
- Repairs carried out autonomously.
- Third party interference and Acts of God.

#### 2.6 Organizational measures

- The User Manual must always be kept accessible at the place of use of the measuring system.
- In addition to the User Manual, generally applicable legal and other binding accident prevention and environmental protection regulations are to be observed and must be mediated.
- The respective applicable national, local and system-specific provisions and requirements must be observed and mediated.
- The operator is obliged to inform personnel on special operating features and requirements.
- The personnel instructed to work with the measuring system must have read and understood the User Manual, especially the chapter "Basic safety instructions" prior to commencing work.
- The nameplate and any prohibition or instruction symbols applied on the measuring system must always be maintained in a legible state.
- Do not undertake any mechanical or electrical modifications on the measuring system, apart from those explicitly described in this User Manual.
- Repairs may only be undertaken by the manufacturer or a facility or person authorized by the manufacturer.

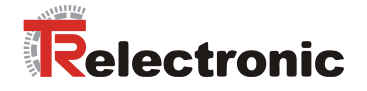

## 2.7 Personnel qualification; obligations

- All work on the measuring system must only be carried out by qualified personnel.
  - Qualified personnel includes persons, who, through their training, experience and instruction, as well as their knowledge of the relevant standards, provisions, accident prevention regulations and operating conditions, have been authorized by the persons responsible for the system to carry out the required work and are able to recognize and avoid potential hazards.
- The definition of "Qualified Personnel" also includes an understanding of the standards VDE 0105-100 and IEC 364 (source: e.g. Beuth Verlag GmbH, VDE-Verlag GmbH).
- Define clear rules of responsibilities for the assembly, installation, start-up and operation. The obligation exists to provide supervision for trainee personnel !

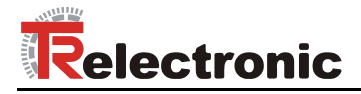

## 2.8 Safety information's

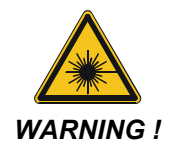

Eye injury from laser radiation!

- The measuring system functions with a red light laser Class 2. In the case of Class 2 laser devices, the eye is not endangered if the exposure to the laser radiation is very brief (up to 0.25 s) and accidental. For this reason, devices of this class can be used without additional protective measures, provided the application does not require one to look into the laser beam deliberately for longer periods, i.e. 0.25 s, or to look repeatedly into the laser beam or the reflected laser beam.

The existence of the blinking reflex for the protection of the eyes may not be assumed. Therefore eyes should be closed consciously, or the head should be turned away immediately!

- The measuring system must be installed in such a way that the exposure of persons to the laser beam can only occur accidentally.
- The laser beam must only extend as far as is necessary for the range measurement. The beam must be limited at the end of the useful range by a target area in such a way as to minimize the danger from direct or diffuse reflection.
- The area outside the operating range where the unshielded laser beam falls should be limited as far as possible and should remain out of bounds, particularly in the area above and below eye level.
- Heed the laser safety regulations according to DIN EN 60825-1 in their most current version.
- Observe the legal and local regulations applicable to the operation of laser units.

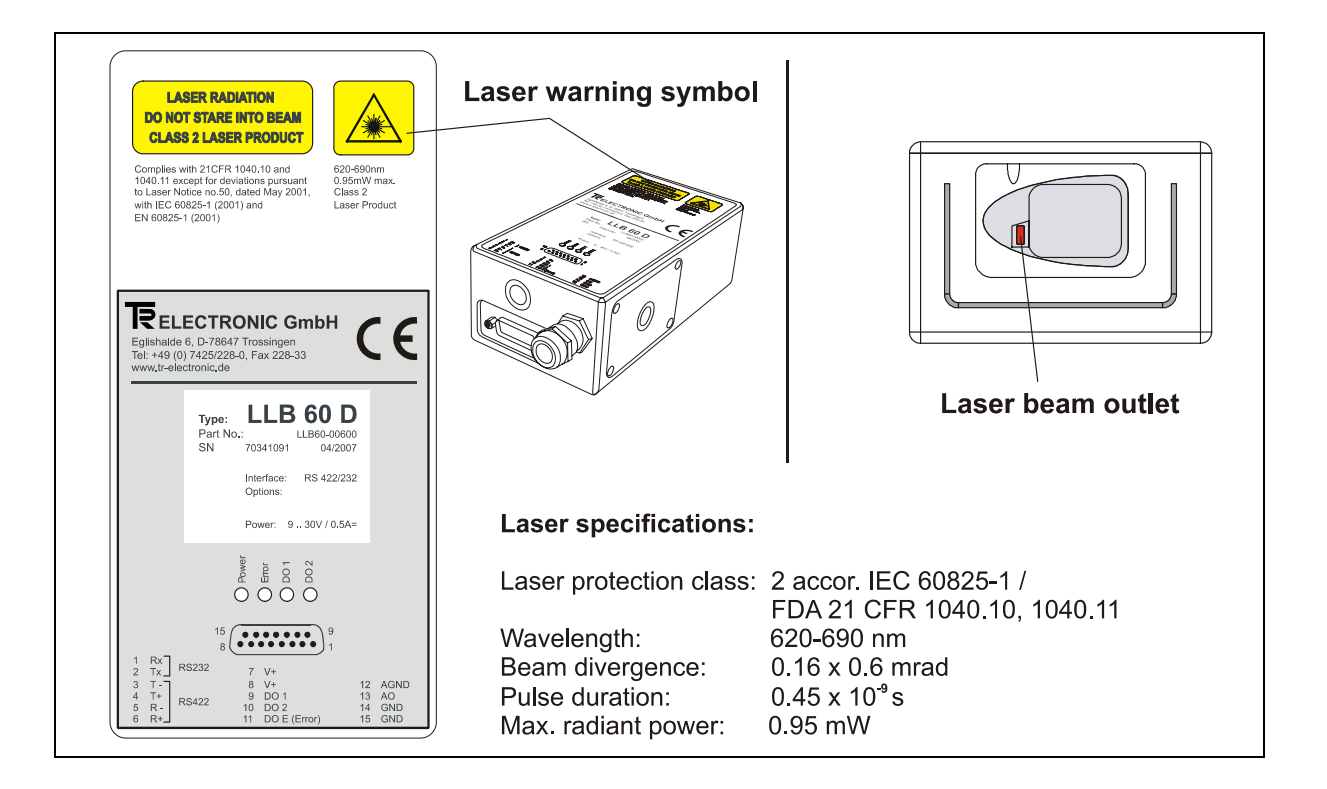

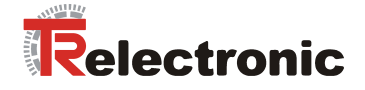

| WARNING ! | <ul> <li>Danger of physical injury and damage to property !</li> <li>Do not point the viewfinder directly at the sun, the viewfinder functions as a magnifying glass and can injure eyes and/or cause damage inside the LLB-60-D.</li> </ul> |
|-----------|----------------------------------------------------------------------------------------------------|
|           | <ul> <li>De-energize the system before carrying out wiring work or opening and<br/>closing electrical connections.</li> </ul>                                                                                                    |
|           | <ul> <li>Do not carry out welding if the measuring system has already been wired up<br/>or is switched on.</li> </ul>                                                                                                    |
|           | <ul> <li>Ensure that the laser warning symbol on the measuring system is well visible<br/>anytime.</li> </ul>                                                                                                    |
|           | - No use of accessories from other manufacturers.                                                                                                    |

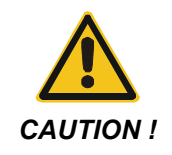

- Ensure that the area around the assembly site is protected from corrosive media (acid, etc.).
- Do not open the measuring system.

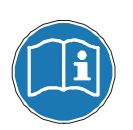

## If disposal has to be undertaken after the life span of the device, the respective applicable country-specific regulations are to be observed.

.

Disposal

*Cleaning* Clean the lens opening of the measuring system regularly with a damp cloth. *Do not use any aggressive detergents, such as thinners or acetone!* 

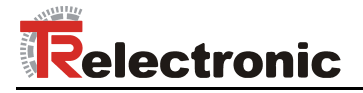

## **3 Introduction**

The LLB-60-D (optional LLB-60-D (H = with heating) is a powerful distance-measuring instrument for integration into industrial applications. It allows accurate and contactless distance measurement over a wide range using the reflection of a laser beam:

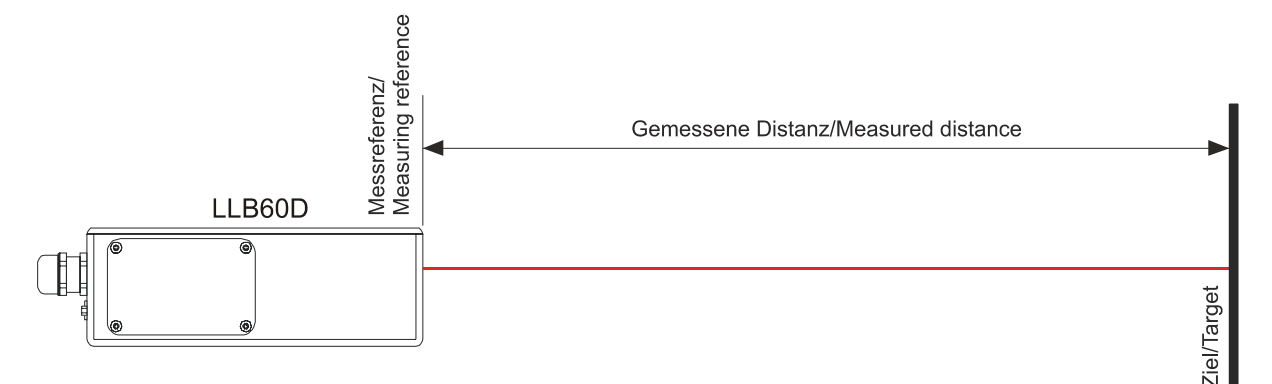

Figure 1: Standard application

Key features:

- Compatible with TR LLB-30-D (H) Laser Distance Sensor
- Measurement range 0.05 up to approx. 65 m on natural surfaces and up to approx. 500 m on reflective target plate.
- Serial interface (RS232 and RS422)
- Connection of up to 10 modules on a single RS422 line
- Wide range power supply (9...30VDC), heating option (24...30VDC)
- Programmable analog output (0/4...20mA)
- Two programmable digital outputs (DO1 and DO2)
- Digital output for error signalization (DOE)
- One programmable digital input (DI1)
- ASCII protocol to control external displays
- D-Sub connector and screw terminal joint for easy connection
- IP65 (protected against ingress of dust and water)
- 4 LEDs for status signaling
- Complementary configuration software available at web site www.tr-electronic.de or Support CD
- Optional: Internal heater for module operation down to -40°C
- Laser class II (<0.95mW)
- Accessories for easy use of the sensor

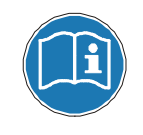

For easy startup with the device, please use the free configuration software from our web-page: <u>http://www.tr-electronic.de/</u> or Support CD

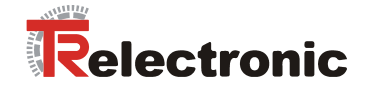

## 3.1 Product identification

The product is identified by the label on the top of the enclosure:

| Version                    | Typical Accuracy                      |                                       |
|----------------------------|---------------------------------------|---------------------------------------|
|                            | 1.5mm                                 | 3.0mm                                 |
| Standard version           | LLB-60-D<br>Part No.: LLB60-00600     | LLB-60-D<br>Part No.: LLB60-00601     |
| Extended temperature range | LLB-60-D (H)<br>Part No.: LLB60-00610 | LLB-60-D (H)<br>Part No.: LLB60-00611 |

## 3.2 Components

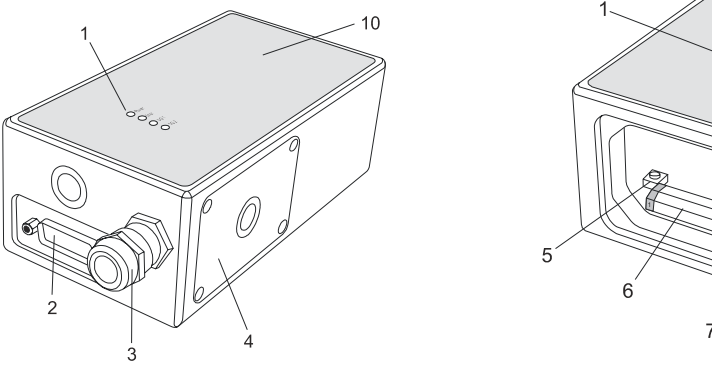

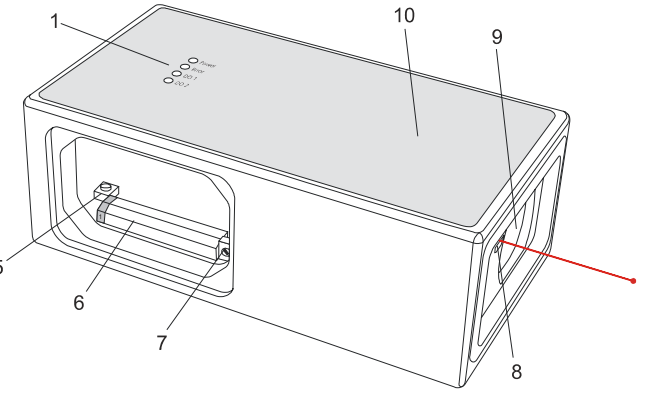

- 1 Status LEDs status signaling
- 2 **15-Pin D-Sub connector** RS422, RS232, analog, digital output
- 3 Cable gland (M16 x 1.5mm) for connection cable insertion
- 4 Cover provides access to electrical components
- **5 Reset switch** resets the LLB-60-D to default settings

- 6 Screw terminal
- RS422, RS232, analog, digital output
- 7 **ID switch** defines the module ID for RS422 operation
- 8 Laser beam outlet
- 9 Receiver optics
- 10 **Product label** see 2.8 on page 61.

## 3.3 Validity

This manual is valid for LLB-60-D devices with the following software version:

| Interface software version: | 0100 or later |
|-----------------------------|---------------|
| Module software version:    | 0100 or later |

To get the software version for the LLB-60-D use the command described in 10.3.9 Get Software Version ( $_{\rm SNSV}$ ) on page 88

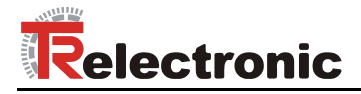

## 3.4 Measurement range

The LLB-60-D is an optical instrument, whose operation is influenced by environmental conditions. Therefore, the measurement range achieved in use may vary. The following conditions may influence the measurement range:

| Influence          | Factors increasing range                                                                 | Factors reducing range                         |
|--------------------|------------------------------------------------------------------------------------------|------------------------------------------------|
| Target surface     | Bright and reflective surfaces such as the target plates, see 11 Accessories on page 95. | Matt and dark surfaces green and blue surfaces |
| Airborne particles | Clean air                                                                                | Dust, fog, heavy rainfall,<br>heavy snowfall   |
| Sunshine           | Darkness                                                                                 | Bright sunshine on the target                  |

The LLB-60-D does not compensate for the influence of the atmospheric environment, which may be relevant when measuring long distances (e.g. > 150m). These effects are described in:

B.Edlen: "The Refractive Index of Air, Metrologia 2", 71-80 (1966)

## **3.5 Prevention of erroneous measurements**

#### 3.5.1 Rough surfaces

On a rough surface (e.g. coarse plaster), measure against the center of the illuminated area. To avoid measuring to the bottom of gaps in the surface use a target plate, see 11 Accessories on page 95 or board.

## 3.5.2 Transparent surfaces

To avoid measuring errors, do not measure against transparent surfaces such as colorless liquids (such as water) or (dust-free) glass. In case of unfamiliar materials and liquids, always carry out a trial measurement.

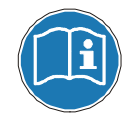

Erroneous measurements can occur when aiming through panes of glass, or if there are several objects in the line of sight.

#### 3.5.3 Wet, smooth, or high-gloss surfaces

- 1 Aiming at an "acute" angle deflects the laser beam. The LLB-60-D may receive a signal that is too weak (error message 255) or it may measure the distance targeted by the deflected laser beam.
- 2 If aiming at a right angle, the LLB-60-D may receive a signal that is too strong (error message 256).

#### 3.5.4 Inclined, round surfaces

Measurement is possible as long as there is enough target surface area for the laser spot.

## 3.5.5 Multiple reflections

Erroneous measurements can occur in the case that the laser beam is reflected from other objects than the target. Avoid any reflecting object along the measurement path.

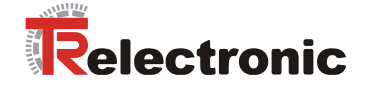

## 4 Device setup

We recommend performing the configuration steps in an office before mounting the device, especially if you are not familiar with the LLB-60-D.

The LLB-60-D supports two types of operation modes:

- Controlled mode
- Automatic mode (for use in stand-alone operation)

The first decision to be taken is the type of operation mode that will be used to transmit the distance measurement data. While the controlled mode provides maximum flexibility and accuracy, it is often not suitable for integration into existing PLCs or analog environments. In such cases the automatic mode might be preferred.

| Influence   | controlled mode                                          | automatic mode<br>(with analog output and/or digital outputs)                                 |
|-------------|----------------------------------------------------------|-----------------------------------------------------------------------------------------------|
| Accuracy    | Maximum measurement accuracy                             | Accuracy depends on signal scaling<br>(see 10.3.5 Set/Get distance range (sNv)<br>on page 86) |
| Flexibility | Access to full command set                               | Limited                                                                                       |
| Integration | Requires protocol implementation                         | Wiring of AO and/or DO signals                                                                |
| Connection  | Connection of up to 10 LLB-60-D to a single RS-422 line. | Point-to-point connection                                                                     |

The following two sections describe the configuration of the LLB-60-D for the controlled and automatic modes.

## 4.1 Connection

To be able to configure the LLB-60-D, it must be powered and connected to a PC. Figure 2 shows the necessary connections. On the PC, any terminal program can be used to communicate with the module. A configuration utility is also available on the web page <u>www.tr-electronic.de</u>.

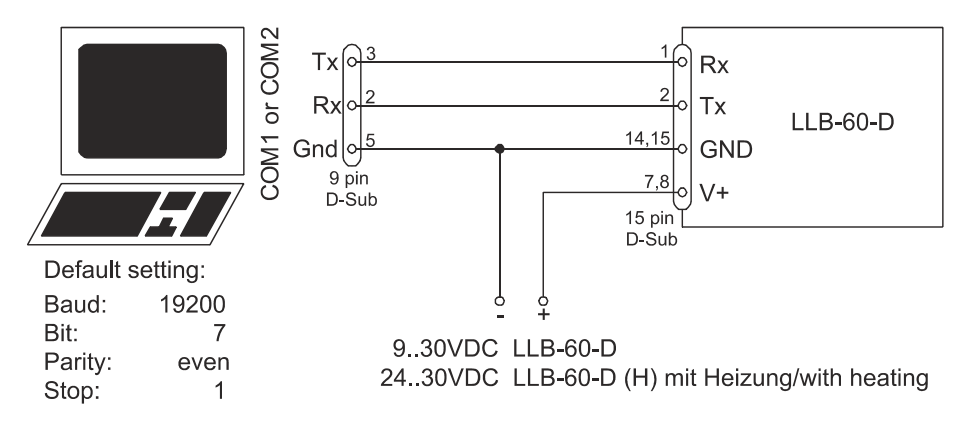

Figure 2: Connection for LLB-60-D configuration

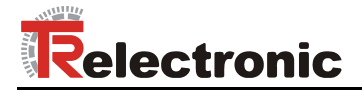

## 4.2 Controlled mode

In controlled mode, each operation of a LLB-60-D is triggered by a command sent from a host system over a serial line. While a single device can be connected to the host system using the RS232 interface, up to 10 devices can be connected to a single serial RS422 line. The related command set is described in Chapter 10 on page 80.

#### 4.2.1 Configuration

After connecting the module, the steps below are necessary to configure the LLB-60-D for the controlled interface mode.

| No. | Action                       | Comment                                                                                                    | Command                                                                                                |
|-----|------------------------------|----------------------------------------------------------------------------------------------------|----------------------------------------------------------------------------------------------------|
| 1   | Set ID switch                | Changes of the module ID are<br>activated after a power cycle.<br><i>Example for module 0:</i><br>Change the ID Switch to position 0                                         | Set ID switch to position 0<br>Power OFF; Wait 10s;<br>Power ON                                        |
| 2   | Set controlled mode          | Set the LLB-60-D to the controlled<br>mode, if not already in controlled<br>mode.<br><i>Example for module 0:</i><br>Set to controlled mode by means of<br>the stop command. | s0c <trm><sup>1)</sup></trm>                                                                           |
| 3   | Set communication parameters | If necessary, change the settings for<br>the serial interface.<br><i>Example for module 0:</i><br>Set serial interface to 19200 Baud,<br>8 Bit, no Parity                    | s0br+2 <trm><sup>1)</sup><br/>Power OFF; Wait 10s; Change<br/>settings on the host;<br/>Power ON</trm> |

1) Commands are described in chapter 10 Command set on page 80

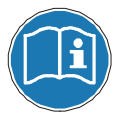

If the communication parameters of the module are lost, please reset the configuration to the factory settings (9 Factory settings on page 79) using the reset button (see 7.2 Reset switch on page 76). Please note that the ID switch must be reset manually.

#### 4.2.2 Host software

Host software is required for operation of the LLB-60-D in controlled mode. When connecting multiple devices to a single serial line (RS422), strict Master-Slave communication must be implemented (LLB-60-D operates as slave).

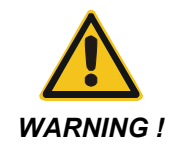

## Danger of physical injury and damage to property by accidentally commands !

 Careful testing of the host software together with the devices prior to installation is strongly recommended.

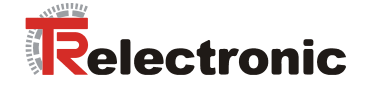

## 4.3 Automatic mode

The automatic mode is provided for host-less operation of the LLB-60-D. The analog and digital outputs are updated according the configuration described below as soon as the unit is powered up.

Analog Output

The analog output is configurable and works with two ranges:

- 0..20mA
- 4..20mA

#### Digital Outputs

Three digital outputs are included in the LLB-60-D. Two are programmable, while the third is used to signal an error state of the device.

### 4.3.1 Configuration

After connecting the module, the following steps are necessary to configure the LLB-60-D for automatic mode.

| No. | Action                                | Comment                                                                                                    | Command                                                                                          |
|-----|---------------------------------------|----------------------------------------------------------------------------------------------------|--------------------------------------------------------------------------------------------------|
| 1   | Set current output range              | Defines if the current output range<br>from 0 to 20mA or from 4 to 20mA.<br><i>Example for module 0:</i><br>Set current output range from 4mA<br>to 20mA.                                                            | s0vm+1 <trm><sup>1)</sup></trm>                                                                  |
| 2   | Set distance range                    | Defines minimum distance (D <sub>min</sub> )<br>and the maximum distance (D <sub>max</sub> )<br>for the distance range of the analog<br>output.<br><i>Example for module 0:</i><br>Set distance range from 0m to 10m | s0v+00000000+00100000 <trm><sup>1)</sup></trm>                                                   |
| 3   | Set analog output in case of an error | Sets the current, that should be<br>applied in case of an error.<br><i>Example for module 0:</i><br>Set current to 0mA in case of an<br>error.                                                                       | s0ve+000 <trm><sup>1)</sup></trm>                                                                |
| 4   | Configure digital<br>output           | Set the ON and OFF level for the<br>digital outputs.<br><i>Example for module 0:</i><br>DO 1: off=2000mm on=2005mm<br>DO 2: off=4000mm on=4005mm                                                                     | s01+00020000+00020050 <trm><sup>1)</sup><br/>s02+00040000+00040050<trm><sup>1)</sup></trm></trm> |

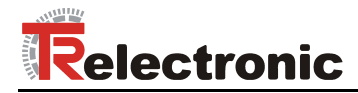

| No. | Action             | Comment                                                                                                    | Command                        |
|-----|--------------------|----------------------------------------------------------------------------------------------------|--------------------------------|
| 5   | Save settings      | The changed configuration must be<br>saved to make it permanent.<br><i>Example for module 0:</i><br>Save settings for module 0                                | s0s <trm><sup>1)</sup></trm>   |
| 6   | Set automatic mode | Set the LLB-60-D to the automatic<br>mode with the desired update rate.<br><i>Example for module 0:</i><br>Set measurement rate to fastest<br>possible speed. | s0A+0 <trm><sup>1)</sup></trm> |

1) Commands are described in chapter 10 Command set on page 80.

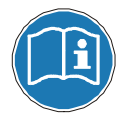

If the communication parameters of the module have been lost, please reset the configuration to the factory settings (9 Factory settings on page 79) using the reset button (see 7.2 Reset switch on page 76). Please note that the ID switch must be reset manually.

## 4.4 Display Mode

If Display Mode is enabled, the LLB-60-D formats the measured distance as ASCII string, which is understood by External Displays with a serial interface. Since the LLB-60-D outputs this formatted string automatically on the serial interface after completing a measurement. Measurement results can be displayed on an external display without an additional controller.

For a detailed description of this mode, please contact TR-Electronic.

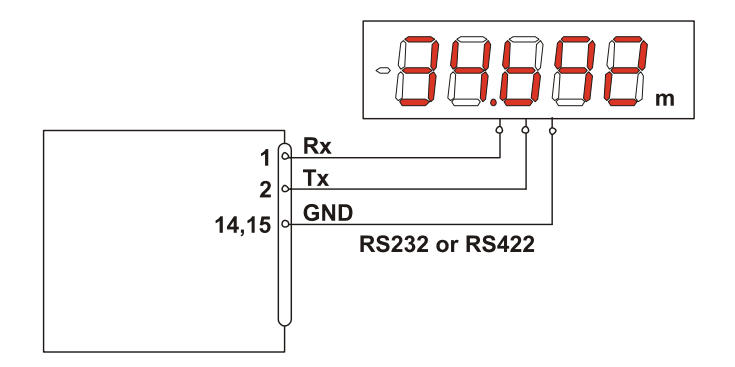

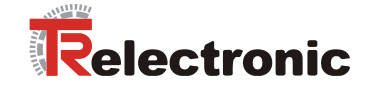

## 4.5 External Trigger

The LLB-60-D includes the option of triggering measurements with an external switch or push button on Digital Input 1 (DI 1). Using the Digital Input DI 1 disables the Digital Output DO 1.

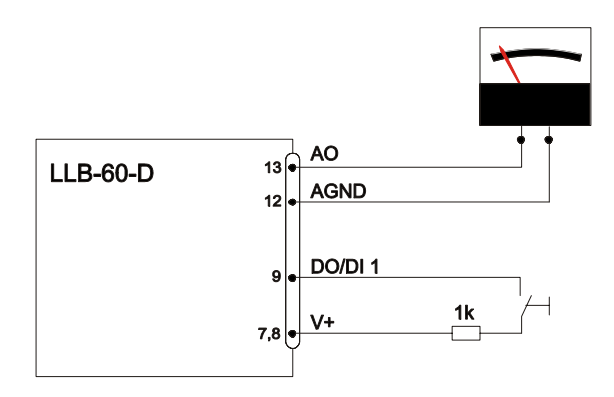

The command to activate the external trigger option is described in 10.4 Digital Input on page 90.

#### 4.5.1 Configuration

After connecting the LLB-60-D, the following steps are necessary to activate the external trigger. The example shows the configuration for triggering a single distance measurement.

| No. | Action                     | Comment                                                                                    | Command                          |  |
|-----|----------------------------|--------------------------------------------------------------------------------------------|----------------------------------|--|
| 1   | Activate digital input DI1 | Defines the action for a trigger event on DI1.                                             | s0DI1+2 <trm><sup>1)</sup></trm> |  |
|     |                            | <i>Example for module 0:</i><br>Configure DI1 to trigger a single<br>distance measurement. |                                  |  |
| 5   | Save settings              | The changed configuration must be saved to make it permanent.                              | s0s <trm><sup>1)</sup></trm>     |  |
|     |                            | Example for module 0:<br>Save settings for module 0                                        |                                  |  |

1) Commands are described in 10 Command set on page 80

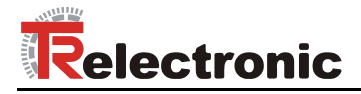

## **5** Installation

## 5.1 Mounting

Three M4 threaded holes in the bottom of the LLB-60-D make it easy to mount the device.

## 5.2 Device wiring

#### 5.2.1 Power Supply

For trouble-free operation use a separate power supply for the LLB-60-D.

- LLB-60-D: 9...30 VDC, 0.5 A
- LLB-60-D (H): 24...30 VDC, 2.5 A

#### 5.2.2 Cable connection

A ferrite core must be fitted to the connecting cable. Use a ferrite core with an impedance of 150  $\Omega$  to 260  $\Omega$  at 25MHz and 640  $\Omega$  to 730  $\Omega$  at 100MHz. For example you can use KCF-65 from KE Kitagawa.

#### 5.2.3 Shield and Ground

The LLB-60-D contains two electrically isolated grounds, the general ground (GND) and the analog ground (AGND). GND and AGND are connected to the housing by a RC element. Please see Figure 3.

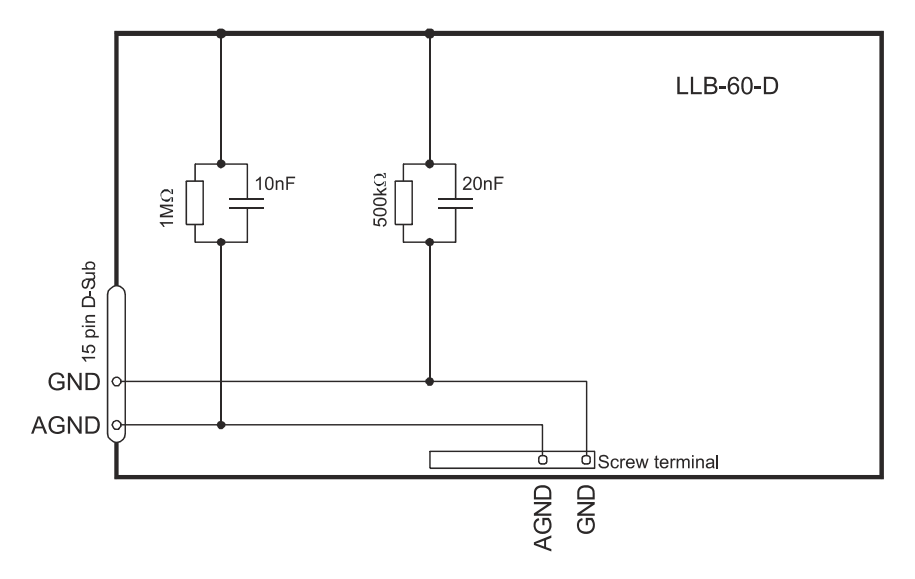

Figure 3: Connection between shield, Ground (GND) and Analog Ground (AGND)

Printed in the Federal Republic of Germany

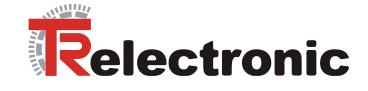

## 5.2.4 Controlled mode

#### RS232

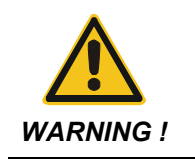

Danger of physical injury and damage to property by undefined interface states !
Never connect multiple LLB-60-D's on a RS232 serial line

Only point-to-point communication is possible when using the RS232 interface.

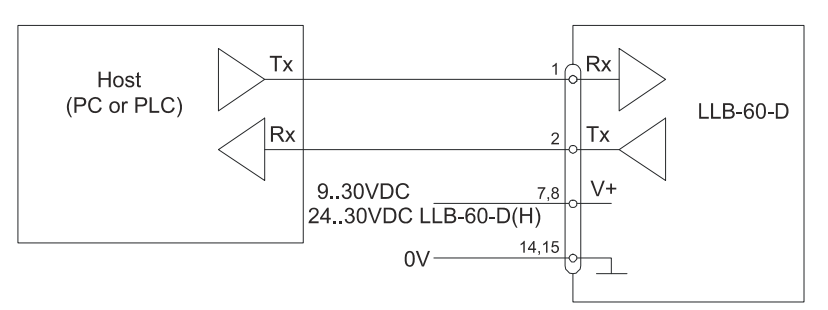

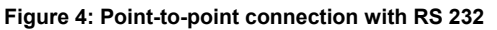

RS422

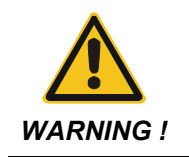

- Danger of physical injury and damage to property by undefined interface states !
- Ensure, that all LLB-60-D's are set to different ID numbers

It is possible to connect multiple devices on a single RS422 line. To ensure proper operation, strict Master-Slave communication must be applied. It is important, that the Master has full control of the communication and never initiates a new communication before termination of the previous communication (answer from the LLB-60-D or timeout).

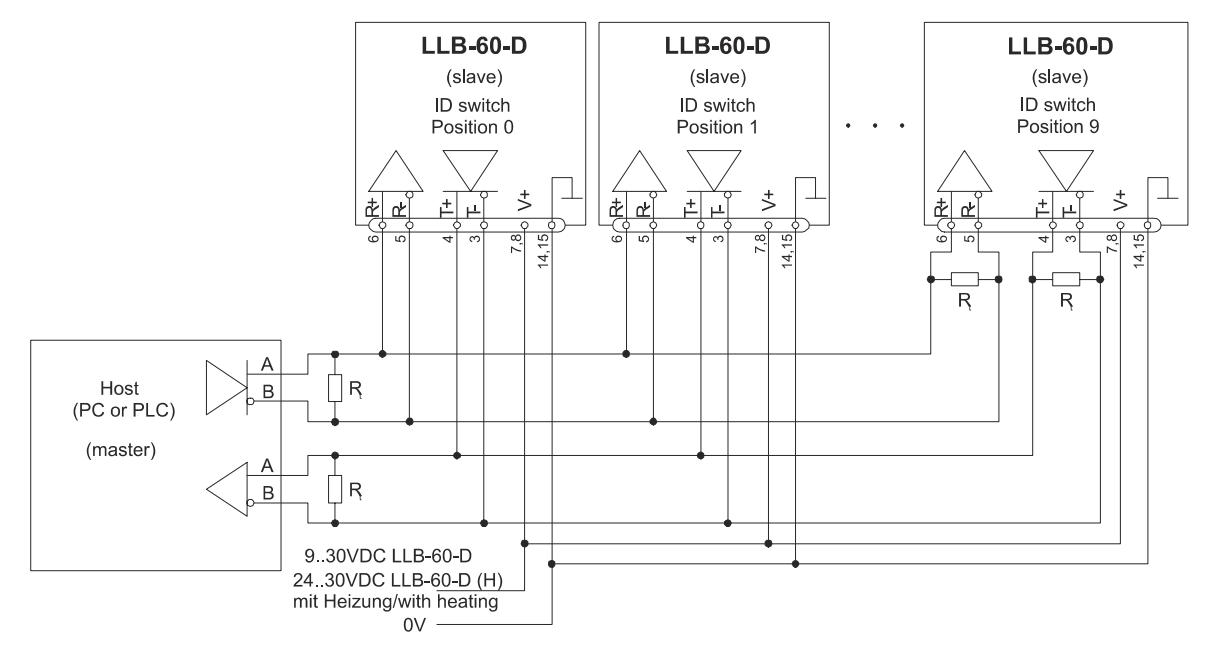

Figure 5: Connecting multiple devices with RS422

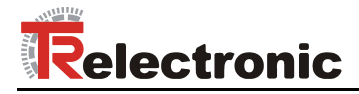

## 5.2.5 Automatic mode

The analog interface of the LLB-60-D is isolated from the rest of the device. When using the analog interface, connect the analog ground (AGND).

Make sure, that the total resistance in the analog path is lower than 500  $\Omega$ .

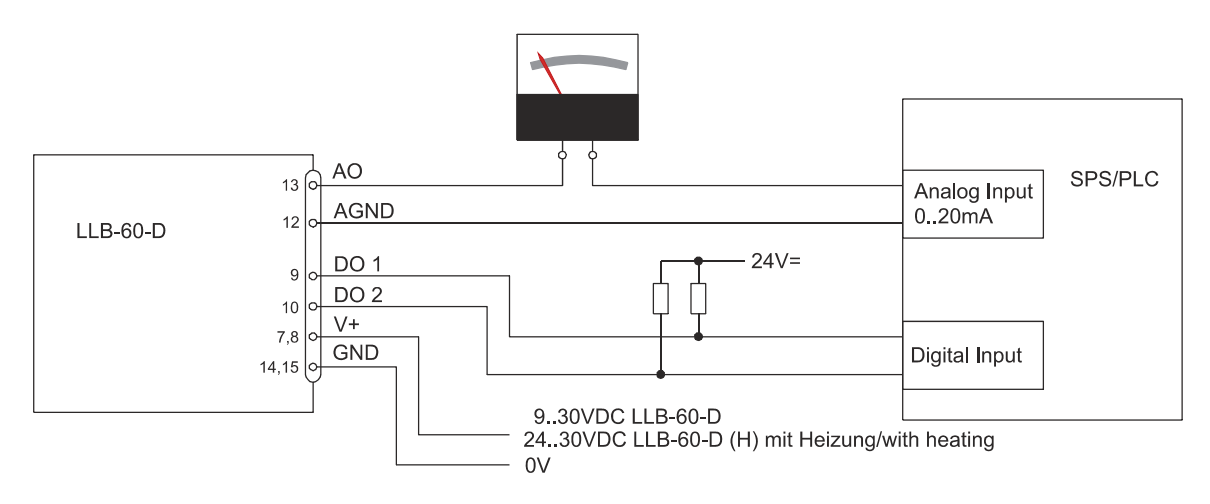

Figure 6: Connection of an instrument and a PLC

## 5.3 Alignment of the laser beam

Alignment of the laser beam is often difficult when the target is far away, as the laser spot is not visible. An optional telescopic viewfinder is available which simplifies alignment significantly. Please refer to chapter 11 Accessories on page 95 for a description of the viewfinder.

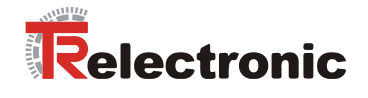

## 6 Technical data

## 6.1 Measuring accuracy

The measuring accuracy corresponds to the ISO-recommendation ISO/R 1938-1971 with a statistical confidence level of 95.4% (i.e.  $\pm$  twice the standard deviation  $\sigma$ , refer to diagram on the right). The typical measuring accuracy relates to average conditions for measuring. It is  $\pm$ 1.5mm for the LLB60-00600 and LLB60-00610, as well as  $\pm$ 3.0mm for the LLB60-00601 and LLB60-00611, valid in the tracking mode.

The maximum measuring error relates to unfavorable conditions such as:

- Highly reflective surfaces (e.g. reflector tapes)
- Operation at the limits of the permitted temperature range, adaptation to ambient temperature canceled
- Very bright ambient conditions, strong heat shimmer

and can be up to  $\pm$  2 mm for LLB60-00600 and LLB60-00610, as well as  $\pm$  5 mm for LLB60-00601 and LLB60-00611.

The LLB-60-D does not compensate changes of atmospheric environment. These changes can influence the accuracy if measuring long distances (>150m) under conditions very different from 20°C, 60% relative humidity and 953 mbar air pressure. The influences of the atmospheric environment are described in

B.Edlen: "The Refractive Index of Air, Metrologia 2", 71-80 (1966)

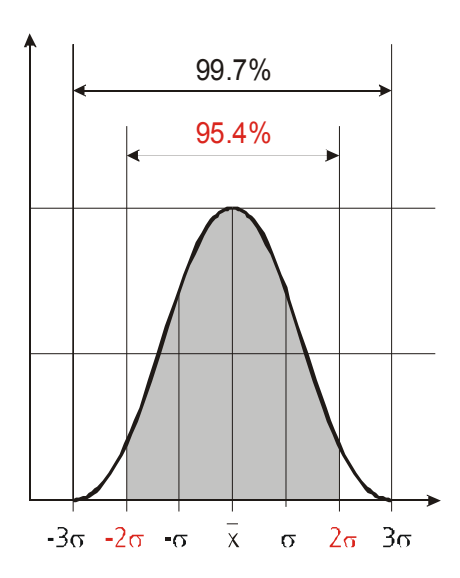

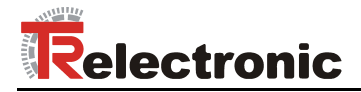

## 6.2 Specifications

| Typical measuring accuracy for:                                     |                                |                                                                                                    |  |
|---------------------------------------------------------------------|--------------------------------|----------------------------------------------------------------------------------------------------|--|
| LLB60-00600, LLB60-00610 <sup>1)</sup>                              |                                | $\pm$ 1.5 mm at 2 $\sigma$                                                                                                    |  |
| LLB60-00601, LLB60-00611 7                                          |                                | $\pm$ 3.0 mm at 2 $\sigma$                                                                                                    |  |
| Smallest unit displayed                                             |                                | 0.1 mm                                                                                                    |  |
| Measuring range on natural surface                                  | es                             | 0.05 to approx. 65 m                                                                                                    |  |
| Measuring range on orange (reflect see chapter 11 Accessories on pa | ctive) target plate,<br>ge 95. | 0.05 to 500 m                                                                                                    |  |
| Measuring reference                                                 |                                | from front edge, see 8 Physical dimensions                                                                                                    |  |
| Diameter of laser spot at target with a distance of                 |                                | 4 mm at 5 m<br>8 mm at 10 m<br>approx. 28mm*14mm at 50m<br>approx. 40mm*25mm at 100m                                                                                                    |  |
| Time for a measurement                                              |                                |                                                                                                    |  |
| Single measurement                                                  |                                | 0.15 to approx. 4 sec                                                                                                    |  |
| Iracking                                                            |                                | 0.15 to approx. 4 sec                                                                                                    |  |
| Light source                                                        |                                | Laser diode 620-690 nm (red)<br>IEC 60825-1:2001; Class 2<br>FDA 21CFR 1040.10 and 1040.11<br>Beam divergence: $0.16 \times 0.6$ mrad<br>Pulse duration: $0.45 \times 10^{-9}$ s<br>Maximum radiant power: $0.95$ mW |  |
| Laser Life Time                                                     |                                | >50'000h at 20°C                                                                                                    |  |
| ESD                                                                 |                                | IEC 61000-4-2: 1995 +A1 +A2                                                                                                    |  |
| EMC                                                                 |                                | EN 61000-6-4<br>EN 61000-6-2                                                                                                    |  |
| Power supply                                                        |                                | 9 30V DC 0.5A for LLB-60-D<br>24 30V DC 2.5A for LLB-60-D (Heating option)                                                                                                    |  |
| Dimensions                                                          |                                | 150 x 80 x 55 mm                                                                                                    |  |
| Operation temperature <sup>2)</sup> LLB-60-D<br>LLB-60-D (H)        |                                | -10 °C to +50 °C<br>-40 °C to +50 °C                                                                                                    |  |
| Storage temperature                                                 |                                | -40 °C to +70 °C                                                                                                    |  |
| Degree of Protection                                                |                                | IP65; IEC60529 (protected against ingress of dust and water)                                                                                                    |  |
| Weight                                                              |                                | LLB-60-D: 665 g<br>LLB-60-D (H): 690 g                                                                                                    |  |
| Interfaces                                                          |                                | <ol> <li>1 RS232/RS422 interface</li> <li>1 programmable analog output 0/4 20mA</li> <li>2 programmable digital outputs</li> <li>1 programmable digital input</li> <li>1 digital output for error status</li> </ol>  |  |

<sup>1</sup>) See 6.1 Measuring accuracy on page 74.
 <sup>2</sup>) In case of permanent continuous measurement (tracking mode) the max. temperature is reduced to 45°C

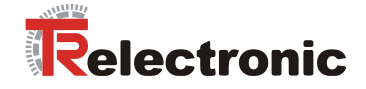

## **7 Electrical components**

## 7.1 ID switch

This switch is used to set the module ID and can be set from 0 to 9. Default setting is 0.

## 7.2 Reset switch

To reset the module to factory settings do the following:

- Switch OFF the power for the module
- Press the reset button and keep it pressed
- Switch on the power for the module with pressed reset button
- Keep the reset button pressed until all LEDs on the module are illuminated
- Release the reset button.
- Switch the power OFF and wait 5 seconds.
- Switch on the power and wait until the green power LED is on.

## 7.3 Digital output

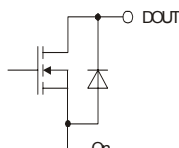

The LLB-60-D contains two digital outputs for level monitoring (DO 1 and DO 2) and one digital output for error signalization (DO E). These outputs are open drain outputs as shown in Figure 7 and can drive up to 200mA. Maximum switching voltage is 30V DC. In the ON state, the FET transistor is electro conductive.

Figure 7: Open drain output

## 7.4 Digital Input

The Digital Output (DO 1) can be configured as a Digital Input (DI 1). This is useful for triggering measurements by means of an external switch or push button. Please refer to chapter 10.4 Digital Input on page 90.

Low Level is:  $U_{DI1} < 2VDC$ High Level is:  $U_{DI1} > 9VDC$  and  $U_{DI1} < 30VDC$ 

## 7.5 Analog output

The analog output of the LLB-60-D is a current source (0..20mA or 4..20mA). It is capable of driving loads up to  $500\Omega$ . The analog output has an accuracy of +/- 1% Full scale.

$$u_{Max} = \frac{Range}{100} = \frac{(Conf_{MaxDist} - Conf_{MinDist})}{100}$$

$$u_{Max} = max. uncertaintyConf_{MaxDist} = Distance programmed for the max. output currentConf_{MinDist} = Distance programmed for the min. output current$$

Example:

The configured measurement range is 0...20m and the actual measured distance is 14m. This results in a measurement uncertainty of  $\pm$  0.2m (1% of 20m), which includes all parameters (temperature drift, sensor accuracy, linearity, target color etc.). The uncertainty decreases, if the ambient temperature is stable.

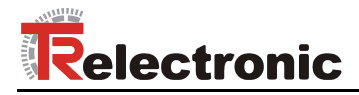

## 7.6 Connector

## 7.6.1 D-Sub connector

| Pin | Designator | Description                                                       |
|-----|------------|-------------------------------------------------------------------|
| 1   | Rx         | RS232 receive line                                                |
| 2   | Тх         | RS232 send line                                                   |
| 3   | Т-         | RS422 send line negative                                          |
| 4   | T+         | RS422 send line positive                                          |
| 5   | R-         | RS422 receive line negative                                       |
| 6   | R+         | RS422 receive line positive                                       |
| 7   |            | DC Power                                                          |
| 8   | PWR        | + 9V+30V for LLB-60-D<br>+24V+30V for LLB-60-D H (Heating option) |
| 9   | DO 1       | Digital output 1 (Open Drain) or Digital input 1                  |
| 10  | DO 2       | Digital output 2 (Open Drain)                                     |
| 11  | DO E       | Digital output for error signalization (Open Drain)               |
| 12  | AGND       | Analog ground                                                     |
| 13  | AO         | Analog output (0/420mA)                                           |
| 14  | GND        | Ground line                                                       |
| 15  | GND        | Ground line                                                       |

## 7.6.2 Screw terminal

| Pin | Designator | Description                                                         |  |
|-----|------------|---------------------------------------------------------------------|--|
| 1   | R+         | RS422 Receive line positive                                         |  |
| 2   | R-         | RS422 Receive line negative                                         |  |
| 3   | T+         | RS422 Send line positive                                            |  |
| 4   | Т-         | RS422 Send line negative                                            |  |
| 5   | Тх         | RS232 Transmit line                                                 |  |
| 6   | Rx         | RS232 Receive line                                                  |  |
| 7   | AGND       | Analog ground                                                       |  |
| 8   | AO         | Analog output (0/420mA)                                             |  |
| 9   | DO E       | Digital output for error signalization (Open Drain)                 |  |
| 10  | DO 2       | Digital output 2 (Open Drain)                                       |  |
| 11  | DO 1       | Digital output 1 (Open Drain) or Digital input 1                    |  |
| 12  | GND        | Ground line                                                         |  |
| 13  | PWR        | Power DC<br>+9V+30V LLB-60-D<br>+24+30V LLB-60-D H (Heating option) |  |

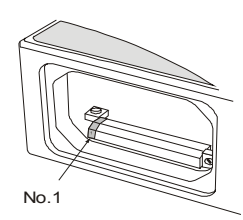

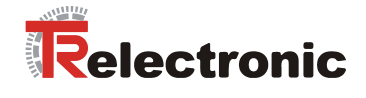

## 8 Physical dimensions

All dimensions in mm

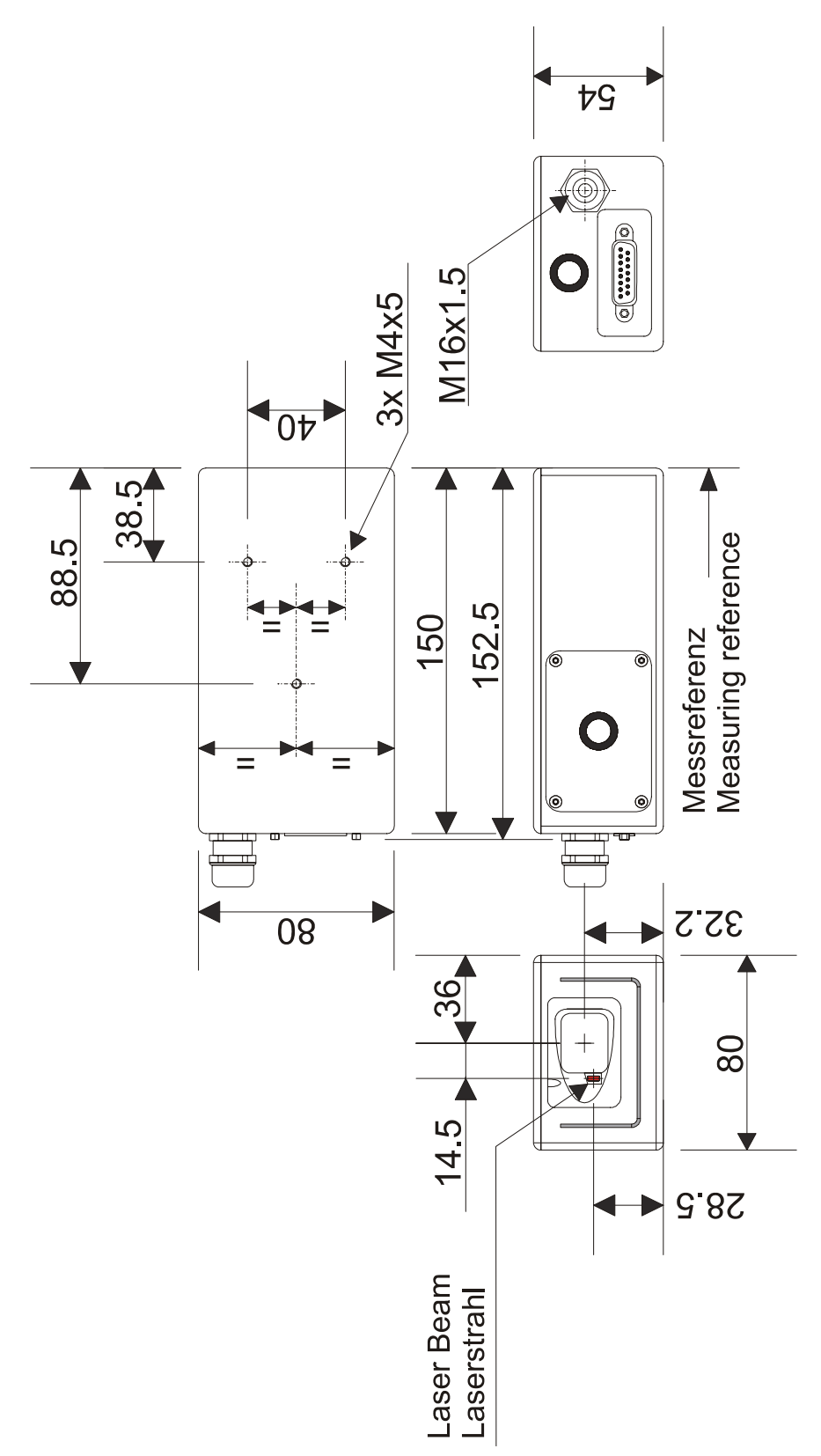

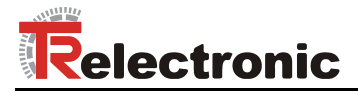

## 9 Factory settings

## 9.1 Operation

Mode: Controlled Mode

## 9.2 Communication parameters

| Baud:     | 19200 |
|-----------|-------|
| Data bit: | 7     |
| Parity:   | Even  |
| Stop bit: | 1     |

## 9.3 Analog outputs

| Min output:   | 4mA |
|---------------|-----|
| Range min:    | 0m  |
| Range max:    | 10m |
| Error output: | 0mA |

## 9.4 Module ID

ID Number: 0

## 9.5 Digital output 1 (DOUT1)

 ON:
 2m + 5mm
 =
 2005mm

 OFF:
 2m - 5mm
 =
 1995mm

## 9.6 Digital output 2 (DOUT2)

| ON:  | 1m – 5mm | = | 995mm  |
|------|----------|---|--------|
| OFF: | 1m + 5mm | = | 1005mm |

## 9.7 Digital input 1 (DI1)

Inactive, configured as output

## 9.8 User distance offset

User distance offset = 0mm

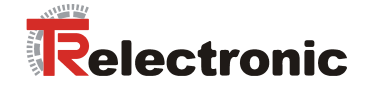

## 10 Command set

## 10.1 General

## 10.1.1 Command termination <trm>

All commands for the LLB-60-D are ASCII based and terminated <trm> with <cr><lf>.

## 10.1.2 Module identification N

Since the module can be addressed with the ID switch, the ID is represented in the commands by N. At the location of the N insert the Module ID.

#### **10.1.3 Parameter separator**

The command syntax uses the '+' sign as parameter separator. The '+' sign can be replaced by the minus '-' sign if applicable by the command.

## 10.1.4 Set/Get Commands

All configuration commands that are used to set configuration values can also be used to read the currently set value by omitting the parameter. The command syntax is described as follows:

|                   | Set Command                |                                                                            | Get Command              |
|-------------------|----------------------------|----------------------------------------------------------------------------|--------------------------|
| Command           | sNuof+xxxxxx <trm></trm>   |                                                                            | sNuof <trm></trm>        |
| Return successful | g <i>N</i> of? <trm></trm> |                                                                            | gNuof+xxxxxx <trm></trm> |
| Return Error      | gN@Ezzz                    |                                                                            | gN@Ezzz                  |
| Parameters        | N<br>xxxxxxx<br>zzz        | Module ID (09)<br>Offset in 1/10 mm; + positive / - negative<br>Error code |                          |

## 10.1.5 Startup sequence

After power on the LLB-60-D does all the initializations and sends a start sequence gN?. On this sequence, the *N* stands for the Module ID. After sending this start sequence, the LLB-60-D is ready to use.

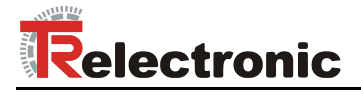

## **10.2 Operation commands**

#### 10.2.1 STOP/CLEAR command (sNc)

Stops the current execution and resets the status LEDs as well as the digital outputs.

|                   |                 | Command                      |  |
|-------------------|-----------------|------------------------------|--|
| Command           | sNc <trm></trm> |                              |  |
| Return successful | gN? <trm></trm> |                              |  |
| Return Error      | gN@Ezzz         |                              |  |
| Parameters        | N<br>zzz        | Module ID (09)<br>Error code |  |

### 10.2.2 Distance measurement (sNg)

Triggers simple measurement of distance. Each new command cancels an active measurement.

|                   | Command                                                 |  |
|-------------------|---------------------------------------------------------|--|
| Command           | sNg <trm></trm>                                         |  |
| Return successful | gNg+xxxxxx <trm></trm>                                  |  |
| Return Error      | gN@Ezzz                                                 |  |
| Parameters        | NModule ID (09)xxxxxxxxDistance in 1/10 mmzzzError code |  |

## 10.2.3 Signal measurement (sNm)

Signal measurement can be done continuously or with a single measurement. The signal strength is returned as a relative number in the range of 0 to 25 million.

|                           | (                         | Command                                                                                                    |  |
|---------------------------|---------------------------|----------------------------------------------------------------------------------------------------|--|
| Command sNm+c <trm></trm> |                           |                                                                                                    |  |
| Return successful         | gNm+xxxxxx                | xx <trm></trm>                                                                                                    |  |
| Return Error              | gN@Ezzz                   |                                                                                                    |  |
| Parameters                | N<br>C<br>XXXXXXXX<br>ZZZ | <ul> <li>Module ID (09)</li> <li>0: single measurement</li> <li>1: repetitive measurement  Use only with one sensor!</li> <li>Signal strength (range 0 25 millions)</li> <li>Error code</li> </ul> |  |

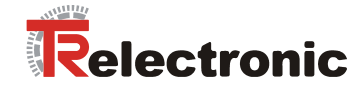

## 10.2.4 Temperature measurement (sNt)

Triggers measurement of the temperature inside the sensor.

|                   | Command                                                 |  |
|-------------------|---------------------------------------------------------|--|
| Command           | sNt <trm></trm>                                         |  |
| Return successful | gNt+xxxxxx< <trm></trm>                                 |  |
| Return Error      | gN@Ezzz                                                 |  |
| Parameters        | NModule ID (09)XXXXXXXTemperature in 0.1°CZZZError code |  |

## 10.2.5 Laser ON (sNo)

Switches laser beam ON for easy adjustment.

|                   |                 | Command                      |  |
|-------------------|-----------------|------------------------------|--|
| Command           | sNo <trm></trm> |                              |  |
| Return successful | gN? <trm></trm> |                              |  |
| Return Error      | gN@Ezzz         |                              |  |
| Parameters        | N<br>zzz        | Module ID (09)<br>Error code |  |

## 10.2.6 Laser OFF (sNp)

Switches laser OFF.

|                   |                 | Command                      |  |
|-------------------|-----------------|------------------------------|--|
| Command           | sNp <trm></trm> |                              |  |
| Return successful | gN? <trm></trm> |                              |  |
| Return Error      | gN@Ezzz         |                              |  |
| Parameters        | N<br>zzz        | Module ID (09)<br>Error code |  |

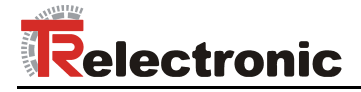

## 10.2.7 Single sensor, Tracking (s*N*h)

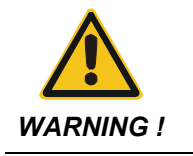

Danger of physical injury and damage to property by undefined interface states !
Never use this command if more than one module is connected to the RS232/RS422 line

Triggers continuous measurement of the distance. This command is not to be used with more than one LLB-60-D on the RS-232/RS-422 line. The measurements are continued until the STOP/CLEAR command ( $s_{NC}$ ) is issued. The status LEDs and the digital outputs are updated corresponding to the new measured distance.

|                   | Command                                               |  |
|-------------------|-------------------------------------------------------|--|
| Command           | s <i>N</i> h <trm></trm>                              |  |
| Return successful | g <i>N</i> h+ <i>xxxxxxx</i> <trm></trm>              |  |
| Return Error      | gN@Ezzz                                               |  |
| Parameters        | NModule ID (09)xxxxxxxxDistance in 0.1mmzzzError code |  |

## 10.2.8 Tracking with buffering – Start (sNf)

Triggers continuous measurement of the distance with internal buffering in the module (buffer for one measurement). The rate of measurements is defined with the sampling time. If the sampling time is set to zero, the measurements are executed as fast as possible. The last measurement can be read out from the module with the command sNq. The measurements are continued until the 'sNc' command is issued.

|                   | Set Command                                                                                | Get Command                     |
|-------------------|--------------------------------------------------------------------------------------------|---------------------------------|
| Command           | sNf+xxxxxxx <trm></trm>                                                                    | sNf <trm></trm>                 |
| Return successful | g <i>Nf?</i> <trm></trm>                                                                   | g <i>Nf+xxxxxxx</i> <trm></trm> |
| Return Error      | gN@Ezzz <trm></trm>                                                                        | gN@Ezzz <trm></trm>             |
| Parameters        | N     Module ID (09)       xxxxxxxx     Sampling rate in 10ms (if       zzz     Error code | 0 -> max possible rate)         |

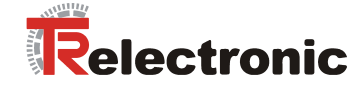

## 10.2.9 Read out - Tracking with buffering (s*N*q)

After starting "tracking with buffering" with the command sNf, the last measurement can be read out from the module with the command sNq.

|                   | Command                                                                                                    |                                                                                                    |
|-------------------|----------------------------------------------------------------------------------------------------|----------------------------------------------------------------------------------------------------|
| Command           | sNq <trm></trm>                                                                                                    |                                                                                                    |
| Return successful | gNq+xxxxxxx+c <trm></trm>                                                                                              |                                                                                                    |
| Return Error      | gN@Ezzz+c <trm></trm>                                                                                                  |                                                                                                    |
| Parameters        | NModule ID (09)xxxxxxxDistance in 0.1mmc0 = no new measuremen1 = one new measureme2 = more than one measuzzzError code | t since last $sNq$ command<br>nt since last $sNq$ command, not overwritten<br>urement since last $sNq$ command, overwritten |

## **10.3 Configuration commands**

### 10.3.1 Set/Get communication parameter (sMbr)

Sets the communication parameters for the serial interface.

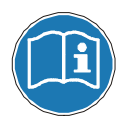

This command saves all configuration parameters to Flash. The changed baud rate is activated after the next power on.

#### **Bold** = default parameters (first use or after reset)

|                   | Command            |                            |               |           |   | ·         |        | ·         |  |
|-------------------|--------------------|----------------------------|---------------|-----------|---|-----------|--------|-----------|--|
| Command           | sNbr+y <trm></trm> |                            |               |           |   |           |        |           |  |
| Return successful | gN?<               | <trm></trm>                |               |           |   |           |        |           |  |
| Return Error      | gN@                | Ezzz <trm></trm>           | >             |           |   |           |        |           |  |
|                   | N<br>Y             | Module ID (<br>Defines the | 09)<br>new se | ettings   |   |           |        |           |  |
|                   | %                  | Baud rate                  | Data b        | it Parity | % | Baud rate | Data b | it Parity |  |
|                   | 0                  | 1200                       | 8             | Ν         | 5 | 4800      | 7      | Е         |  |
| Parameters        | 1                  | 9600                       | 8             | Ν         | 6 | 9600      | 7      | Е         |  |
|                   | 2                  | 19200                      | 8             | Ν         | 7 | 19200     | 7      | E         |  |
|                   | 3                  | 1200                       | 7             | Е         | 8 | 38400     | 8      | Ν         |  |
|                   | 4                  | 2400                       | 7             | E         | 9 | 38400     | 7      | Е         |  |

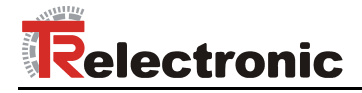

#### 10.3.2 Set automatic mode (s*N*A)

This command activates the automatic mode of the LLB-60-D. It triggers continuous measurement of the distance and sets the analog and digital outputs according to the measured distance values. The rate of measurements is defined with the sampling time. If the sampling time is set to zero, the measurements are executed as fast as possible.

The automatic mode is active until the 'sNc' command is issued.

- The operating mode is stored in the LLB-60-D and activated immediately. This mode is also activated after next power ON.
- Internally "tracking with buffering" is started (command sNf). Therefore the last measurement can also be read out from the module with the command sNq.

|                   | Command                                                      |                            |
|-------------------|--------------------------------------------------------------|----------------------------|
| Command           | sNA+xxxxxxx <trm></trm>                                      |                            |
| Return successful | gNA? <trm></trm>                                             |                            |
| Return Error      | gN@Ezzz                                                      |                            |
| Parameters        | NModule ID (09)xxxxxxxxSampling time in 10 ms (zzzError code | if 0 -> max possible rate) |

## 10.3.3 Set/Get analog output min level (sNvm)

This command sets the minimum analog output current level (0 or 4 mA).

|                   | Set Command                                                         | Get Command        |
|-------------------|---------------------------------------------------------------------|--------------------|
| Command           | sNvm+x <trm></trm>                                                  | sNvm <trm></trm>   |
| Return successful | gNvm? <trm></trm>                                                   | gNvm+x <trm></trm> |
| Return Error      | gN@Ezzz                                                             | gN@Ezzz            |
| Parameters        | NModule ID (09)xMinimum output for analo0: 0 mA1: 4 mAzzzError code | og out             |

## 10.3.4 Set/Get analog output value in error case (sNve)

This command sets the analog output current level in mA in case of an error. This level can be lower than the minimum level set in 10.3.3 Set/Get analog output min level (sNvm).

|                   | Set Command          |                                                           | Get Command           |
|-------------------|----------------------|-----------------------------------------------------------|-----------------------|
| Command           | sNve+xxx <trm></trm> |                                                           | sNve <trm></trm>      |
| Return successful | gNve? <trm></trm>    | >                                                         | sNve+xxx< <trm></trm> |
| Return Error      | gN@Ezzz              |                                                           | gN@Ezzz               |
| Parameters        | N<br>XXX<br>ZZZ      | Module ID (09)<br>Value in case of an error<br>Error code | in 0.1mA              |

## 10.3.5 Set/Get distance range (sNv)

Sets the minimum and maximum distances corresponding to the minimum and maximum analog output current levels.

0...20mA

$$Aout = \frac{DIST - D_{min}}{D_{max} - D_{min}} * 20 \, mA$$

$$Aout = \frac{DIST - D_{min}}{D_{max} - D_{min}} * 16 \, mA + 4 \, mA$$

Aout Analog current output

| DIST             | Actual measured distance                           |
|------------------|----------------------------------------------------|
| D <sub>min</sub> | Distance programmed for the minimum output current |
| D <sub>max</sub> | Distance programmed for the maximum output current |

|                   | Set Command                                                                                  | Get Command                                                 |
|-------------------|----------------------------------------------------------------------------------------------|-------------------------------------------------------------|
| Command           | sNv+xxxxxxx+yyyyyyyy <trm></trm>                                                             | sNv <trm></trm>                                             |
| Return successful | gNv? <trm></trm>                                                                             | gNv+xxxxxxx+yyyyyyyy <trm></trm>                            |
| Return Error      | gN@Ezzz                                                                                      | gN@Ezzz                                                     |
| Parameters        | NModule ID (09)xxxxxxxxMinimum distance in 1/10yyyyyyyyMaximum distance in 1/10zzzError code | mm corresponding to 0mA / 4mA<br>) mm corresponding to 20mA |

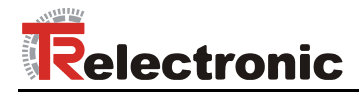

## 10.3.6 Set/Get digital output levels (sNn)

Sets the distance levels at which the digital outputs are switched ON and OFF with a hysteresis.

Two different situations are possible:

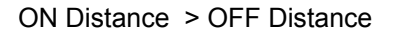

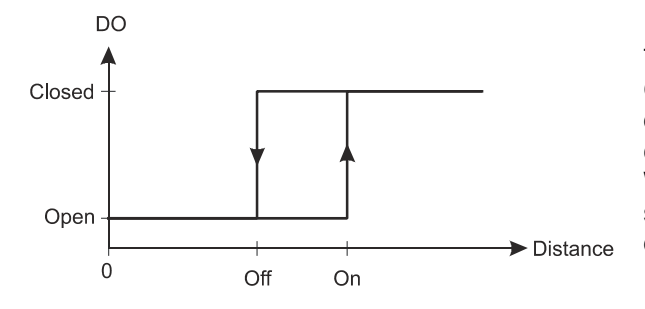

The ON level of the hysteresis is larger than the OFF level. With an increasing distance, the digital output is switched on (open drain output is closed) when the distance exceeds the ON level. With a decreasing distance, the digital output is switched off (open drain output is open) when the distance falls below the OFF level.

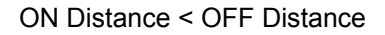

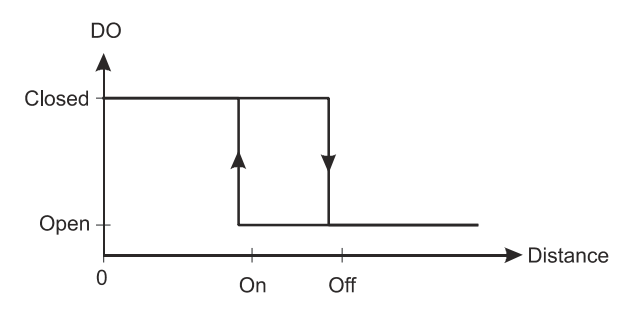

The ON level of the hysteresis is smaller than the OFF level. With a decreasing distance, the digital output is switched on (open drain output is closed) when the distance falls below the ON level. With an increasing distance, the digital output is switched off (open drain output is open) when the distance exceeds the OFF level.

|                   | Set Command                                     |                                                                                                    | Get Command                                                                          |
|-------------------|-------------------------------------------------|----------------------------------------------------------------------------------------------------|--------------------------------------------------------------------------------------|
| Command           | sNn+xxxxxxx+yyyyyyyy <trm></trm>                |                                                                                                    | sNn <trm></trm>                                                                      |
| Return successful | gNn? <trm></trm>                                |                                                                                                    | g <i>Nn+xxxxxxx+yyyyyyyy</i> <trm></trm>                                             |
| Return Error      | gN@Ezzz                                         |                                                                                                    | gN@Ezzz                                                                              |
| Parameters        | N M<br>n D<br>xxxxxxxx D<br>yyyyyyyy D<br>zzz E | odule ID (09)<br>igital output port (1 or 2<br>istance ON level in 1/1<br>istance OFF level in 1/<br>rror code | 2)<br>0 mm for switching digital output ON<br>10 mm for switching digital output OFF |

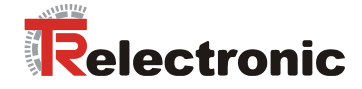

## 10.3.7 Save configuration parameters (sNs)

This command saves all configuration parameters, which are set by the commands above. The parameters are written to the Flash Memory.

|                   |                           | Command                      |  |
|-------------------|---------------------------|------------------------------|--|
| Command           | s <i>Ns</i> <trm></trm>   |                              |  |
| Return successful | g <i>Ns</i> ? <trm></trm> |                              |  |
| Return Error      | g <i>N</i> @E <i>zzz</i>  |                              |  |
| Parameters        | N<br>zzz                  | Module ID (09)<br>Error code |  |

#### 10.3.8 Set configuration parameters to factory default (sNd)

This command restores all configuration parameters to their factory default values. The parameters are written to the Flash Memory.

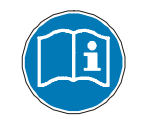

The communication parameters are also reset to factory settings.

|                   |                 | Command                      |  |
|-------------------|-----------------|------------------------------|--|
| Command           | sNd <trm></trm> |                              |  |
| Return successful | gN? <trm></trm> |                              |  |
| Return Error      | gN@Ezzz         |                              |  |
| Parameters        | N<br>zzz        | Module ID (09)<br>Error code |  |

#### 10.3.9 Get Software Version (sNsv)

Retrieves the software version of the LLB-60-D.

|                   |                          | Command                                                                              |   |
|-------------------|--------------------------|--------------------------------------------------------------------------------------|---|
| Command           | s <i>Nsv</i> <trm></trm> |                                                                                      |   |
| Return successful | g <i>Nsv+xxxx</i>        | xyyyy <trm></trm>                                                                    |   |
| Return Error      | gN@Ezzz                  |                                                                                      |   |
| Parameters        | N<br>XXXX<br>YYYY<br>ZZZ | Module ID (09)<br>Module software version<br>Interface software versio<br>Error code | n |

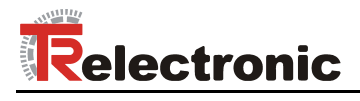

## 10.3.10 Get Serial Number (sNsn)

Retrieves the serial number.

|                   | Command                                                                                                    |     |
|-------------------|----------------------------------------------------------------------------------------------------|-----|
| Command           | sNsn <trm></trm>                                                                                                  |     |
| Return successful | gNsn+xxxxxxx< <trm></trm>                                                                                         |     |
| Return Error      | gN@Ezzz                                                                                                    |     |
| Parameters        | N         Module ID (09)           xxxxxxxx         Serial number of the devized           zzz         Error code | ice |

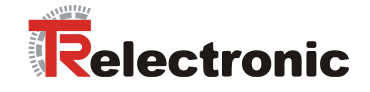

## **10.4 Digital Input**

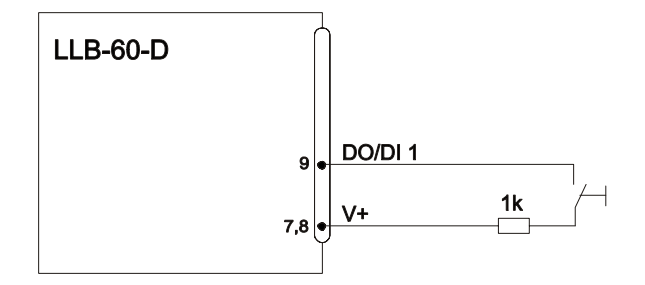

The following commands configure the terminal DO1. This port can also be used as digital input. For safety reasons, always use a resistor to protect the connection terminal.

## 10.4.1 Configure digital input (s*N*DI1)

The digital output 1 of the LLB-60-D can also be used as digital input. Its state can be read or trigger a configurable action. Use the following command to configure the behavior of the digital input.

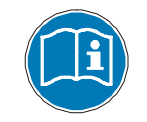

On active digital input, the digital output function of DO1 is deactivated.

|                   | S                                            | et Command                                                                                                    | Get Command                                                                                                    |
|-------------------|----------------------------------------------|----------------------------------------------------------------------------------------------------|----------------------------------------------------------------------------------------------------|
| Command           | sNDI1+xxxxxx <trm></trm>                     |                                                                                                    | sNDI1 <trm></trm>                                                                                                    |
| Return successful | gNDI1? <trm></trm>                           |                                                                                                    | s <i>N</i> DI1+xxxxxx< <trm></trm>                                                                                    |
| Return Error      | gN@Ezzz <trm></trm>                          |                                                                                                    | gN@Ezzz <trm></trm>                                                                                                   |
| Parameters        | N<br>xxxxxxxx<br>1:<br>2:<br>3:<br>4:<br>zzz | Module ID (09)<br>C Digital input inactive (<br>activate the digital input to<br>10.4.2 Read digital input<br>Trigger Distance measur<br>Start/Stop Single sensor<br>Start/Stop Tracking with<br>Error code | DO1 active)<br>to read out its state with the command<br>(sNRI).<br>rement (sNg)<br>Tracking (sNh)<br>buffering (sNf) |

## 10.4.2 Read digital input (sNRI)

Displays the state of the digital input, if the input is not inactive.

|                   | Command             |                                                                                        |  |
|-------------------|---------------------|----------------------------------------------------------------------------------------|--|
| Command           | sNRI <trm></trm>    |                                                                                        |  |
| Return successful | gNRI+x <trm></trm>  |                                                                                        |  |
| Return Error      | gN@Ezzz <trm></trm> |                                                                                        |  |
| Parameters        | N<br>X<br>ZZZ       | Module ID (09)<br>0: Input Off (Signal Low)<br>1: Input On (Signal High)<br>Error code |  |

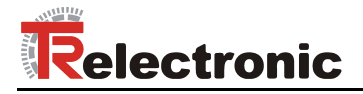

## **10.5 Special User Commands**

The special user commands can be configured by the user and are an extension to the standard commands. Use these commands carefully and only if you really understand what they do.

### 10.5.1 Set/Get user distance offset (sNuof)

The user can set an individual overall offset correction for all distance measurement commands in this 'Special User Command' section. The standard distances measurement commands are not involved.

|                   | Set Command                                                   | Get Command              |
|-------------------|---------------------------------------------------------------|--------------------------|
| Command           | sNuof+xxxxxx <trm></trm>                                      | sNuof <trm></trm>        |
| Return successful | gNof? <trm></trm>                                             | gNuof+xxxxxx <trm></trm> |
| Return Error      | gN@Ezzz                                                       | gN@Ezzz                  |
| Parameters        | NModule ID (09)xxxxxxxx Offset in 1/10 mm; + poszzzError code | sitive / - negative      |

## 10.5.2 User configured distance measurement (sNug)

Triggers simple distance measurement, similar to the command 10.2.2 Distance measurement (sNg) on page 81. This command returns the distance corrected with the user offset (and user gain) as set with the command 10.5.1 Set/Get user distance offset (sNuof). Each new command cancels an active measurement.

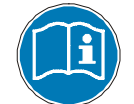

This command takes the user distance offset into account (sNuof).

|                   | Command                                               |  |
|-------------------|-------------------------------------------------------|--|
| Command           | sNug <trm></trm>                                      |  |
| Return successful | gNug+xxxxxxx <trm></trm>                              |  |
| Return Error      | gN@Ezzz <trm></trm>                                   |  |
| Parameters        | NModule ID (09)xxxxxxxxDistance in 0.1mmzzzError code |  |

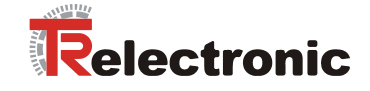

## 10.5.3 User-configured single sensor tracking (sNuh)

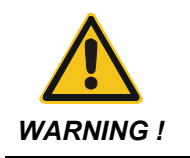

Danger of physical injury and damage to property by undefined interface states !
 Never use these commands if more than one module is connected to the RS232/RS422 line

Triggers continuous measurement of the distance and outputs the result immediately to the serial interface. The measured distance is corrected with the user offset (and user gain) as set with the command 10.5.1 Set/Get user distance offset (sNuof). Since the LLB-60-D returns the result directly after completing a measurement, never use this command if more than one device is connected to the serial line. The measurements are continued until the stop/clear command (sNc) is issued. Each measurement updates the status LED's and the digital outputs.

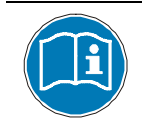

This command takes the user distance offset into account (sNuof).

|                   | Command                                               |  |
|-------------------|-------------------------------------------------------|--|
| Command           | sNuh <trm></trm>                                      |  |
| Return successful | gNuh+xxxxxxx <trm></trm>                              |  |
| Return Error      | gN@Ezzz <trm></trm>                                   |  |
| Parameters        | NModule ID (09)xxxxxxxxDistance in 0.1mmzzzError code |  |

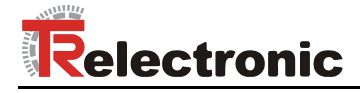

## 10.5.4 User-configured tracking with buffering – Start (sNuf)

Triggers continuous measurement of the distance with internal buffering in the module (buffer for one measurement). The measured distance is corrected with the user offset (and user gain) as set with the command 10.5.1 Set/Get user distance offset (sNuof). Define the rate of measurements with the sampling time. If the sampling time is set to zero, the measurements are executed as fast as possible. The last measurement can be read out from the module with the command sNuq. The measurements are continued until the STOP/CLEAR command (sNc) is issued.

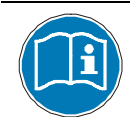

This command takes the user distance offset into account (sNuof).

|                   | Set Command                                                 | Get Command                            |
|-------------------|-------------------------------------------------------------|----------------------------------------|
| Command           | sNuf+xxxxxxx <trm></trm>                                    | sNuf <trm></trm>                       |
| Return successful | gNuf <trm></trm>                                            | gNuf+xxxxxx< <trm></trm>               |
| Return Error      | gN@Ezzz <trm></trm>                                         | gN@Ezzz <trm></trm>                    |
| Parameters        | NModule ID (09)xxxxxxxxSampling time in 10ms (zzzError code | if 0 -> use max. possible sample rate) |

## 10.5.5 Read out – User-configured tracking with buffering (sNuq)

After starting "User-configured tracking with buffering" with the command sNuf, the last measurement can be read out from the LLB-60-D with the command sNuq.

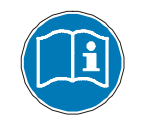

This command takes the user distance offset into account (sNuof).

|                   | Command                                                                                                    |                                                                                                    |
|-------------------|----------------------------------------------------------------------------------------------------|----------------------------------------------------------------------------------------------------|
| Command           | sNuq <trm></trm>                                                                                                    |                                                                                                    |
| Return successful | gNuq+xxxxxxx+c <trm></trm>                                                                                                    |                                                                                                    |
| Return Error      | gN@Ezzz+c <trm></trm>                                                                                                    |                                                                                                    |
| Parameters        | NModule ID (09)xxxxxxxSampling time in 10ms (ifC0 = no new measuremen1 = one new measureme2 = more than one measurezzzError code | f 0 -> use max. possible sample rate)<br>t since last sNuq command<br>nt since last sNuq command, not overwritten<br>rement since last sNuq command, overwritten |

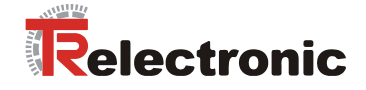

## 10.6 Error codes

| No.        | Format | Meaning                                                                                                    |  |
|------------|--------|----------------------------------------------------------------------------------------------------|--|
| 203        | @E203  | Wrong syntax in command, prohibited parameter in command entry or non-valid result                                                   |  |
| 210        | @E210  | Not in tracking mode, start tracking mode first.                                                                                     |  |
| 211        | @E211  | Sampling too fast, set the sampling time to a larger value.                                                                          |  |
| 212        | @E212  | Command cannot be executed, because tracking mode is active, first use command $s_{NC}$ to stop tracking mode.                       |  |
| 220        | @E220  | Communication error                                                                                                    |  |
| 230        | @E230  | Distance value overflow caused by wrong user configuration.<br>Change user offset (and/or user gain)                                 |  |
| 231        | @E231  | Wrong mode for digital input status read.                                                                                            |  |
| 232        | @E232  | Digital output cannot be set if configured as digital input                                                                          |  |
| 233        | @E233  | Number cannot be displayed, check output format.                                                                                     |  |
| 234        | @E234  | Distance out of range                                                                                                    |  |
| 235        | @E235  | Selected configuration parameters result in too narrow range                                                                         |  |
| 252        | @E252  | Temperature too high<br>(contact TR-Electronic if error occurs at room temperature)                                                  |  |
| 253        | @E253  | Temperature too low<br>(contact TR-Electronic if error occurs at room temperature)                                                   |  |
| 254        | @E254  | Measurement canceled by user input on serial interface                                                                               |  |
| 255        | @E255  | Received signal too weak, distance<br>(Use different target and distances, if the problem persists,<br>please contact TR-Electronic) |  |
| 256        | @E256  | Received signal too strong<br>(Use different targets and distances, if the problem persists,<br>please contact TR-Electronic)        |  |
| 257        | @E257  | Too much background light<br>(Use different target and distances, if the problem persists,<br>please contact TR-Electronic)          |  |
| 260        | @E260  | Distance cannot be calculated because ambiguous targets. Use clear defined targets to measure the distance.                          |  |
| not listed |        | Hardware failure (Contact TR-Electronic)                                                                                             |  |

Before contacting TR-Electronic, please collect as much information as possible.

© TR-Electronic GmbH 2007, All Rights Reserved

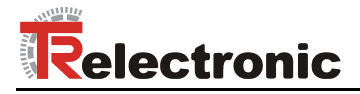

## **11 Accessories**

## **11.1 Viewfinder**

The telescopic viewfinder can be used for easy alignment of the LLB-60-D for long distances. Clip the support onto the case of the LLB-60-D.

| Pai | rt Number | Description           |
|-----|-----------|-----------------------|
| O   | n request | Telescopic viewfinder |

## 11.2 Target plates

The target plates provide a defined measuring target. Color orange reflective, for measuring longer distances from about 30m. The reflective surface sends more light back to the LLB-60-D. These target plates work over distances from 0.05 to 500m.

| Part Number | Description                                               |
|-------------|-----------------------------------------------------------|
| 49.500.040  | Aluminium target plate orange<br>reflective, 210 x 297 mm |

## 11.3 Laser glasses

The red lens glasses improve visibility of the laser dot under bright environment conditions. They can be used for distances up to 10-20m.

| Part Number | Description   |  |
|-------------|---------------|--|
| On request  | Laser glasses |  |

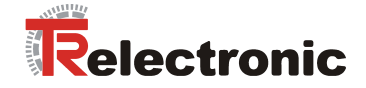

## 11.4 Connection set

| Part Number | Description    |
|-------------|----------------|
| 62.205.009  | Connection set |

## 11.5 Connector cover IP65

If the LLB-60-D is connected via the cable gland and the 15 pin D-Sub connector is not used, this cover protects the 15 pin D-Sub connector.

| Part Number | Description          | 0 |
|-------------|----------------------|---|
| 49.500.041  | Connector cover IP65 |   |

## **11.6 Connector with 90° cable exit IP65**

The connector allows the connection of the LLB-60-D with IP65 protection.

| Part Number | Description        | ÷     |
|-------------|--------------------|-------|
| 620.001.464 | Connector 90° IP65 | ÷ = 3 |